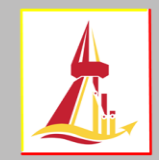

## Class withdrawal for W grade

To withdraw a class for a W grade can be done after the add/drop deadline and after midterm examination to 14 days before next semester begins. The withdrawal is for students who took a class, but no longer desire to complete it. The "W" will be shown on the academic record.

⇔ Course withdrawal for W grade can be executed during the specified period. The "W" is shown immediately after withdrawal is confirmed.

 $\Rightarrow$  Each semester, students are not allowed to withdraw course for W grades below required credits as indicated by university. <u>If necessary, request must be submitted for</u> <u>Dean's approval.</u>

→ If withdrawing all classes, contact your faculty for academic leave of absence (excludes summer semester)

→ Once confirmed a course withdrawal, such course leaves no credit (credit = 0). The course with W grade cannot be cancelled out.

1. After log in to the system, click the "course withdrawal for W grade" (on the left tab).

\* The terms and conditions page then appears, click the "enrollment" button\*

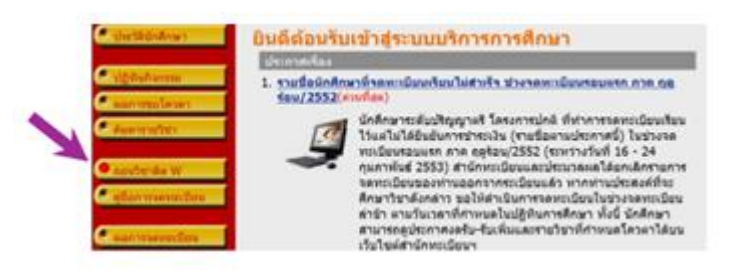

2. All of the enrolled courses are shown on the page. To withdraw a class, click the **"trash"** button located after the class.

| (Enter)        | ffeber.                                                                                                    | workfu                                                                                                    | Sec./Gr       | 8110     | 1.54 |
|----------------|----------------------------------------------------------------------------------------------------|----------------------------------------------------------------------------------------------------|---------------|----------|------|
| ามวิ           | ชาที่ต้องการจดทะเบียนทั้งหมด                                                                                                    |                                                                                                    |               |          |      |
| distant in t   | 1.000                                                                                                    | and the second second s | Sanatus un te | - 444    | 110  |
| EM615          | SOLD MID HAZARDOUS INASTE CONTROL AND MANAGEMENT                                                                                                    | 3 1                                                                                                    | 360001        | Credit   | _    |
|                |                                                                                                    |                                                                                                    | Televis       | Owld     |      |
| 0404           | LIPE CYCLE ASSESSMENT AND ECO-DESIGN.                                                                                                    |                                                                                                    |               |          |      |
| 01604<br>01600 | THESE ASSESSMENT AND ECO-DESEMINATION OF A STATE OF A STATE OF A S | - S 8                                                                                                    | 340001        | Peopline |      |

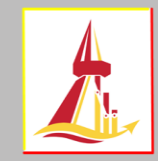

3. The chosen class is moved to the top of the page. <u>There is no fee for W class</u>. Then, click

"confirm enrollment" button (on the left tab).

|     | appends -                | 57117<br>exercites | ขาทดองการเพกถอน (ดด                                    | w,             |                            |           |              |
|-----|--------------------------|--------------------|--------------------------------------------------------|----------------|----------------------------|-----------|--------------|
| 6   | an and a second second   | Contraction of     | Bellen.                                                | CTTTT:         | 50./64                     |           | To the close |
| 6   | averates                 | DADLE THE          | (NG25H 2                                               | - 4            | 360002                     | Pass/Fail |              |
|     |                          | Review.            | Paramaters                                             |                |                            |           | Televisies   |
|     | Anomedition .            | รวมวิช             | ายอองการอานานี้เลเน้าแนง                               |                |                            |           |              |
| N 6 | -wandondage              | 1647101            | - Batter                                               | Contraction of | and an other states of the |           | 1001         |
|     |                          | 1                  |                                                        |                | manifestions for /tar      |           |              |
| - 6 | Indiana and Indiana      | EM032              | SOLID MID HAZARDOUS WASTE CONTROL AND HMVAGHENT        | 3              | 360001                     | Owfit     |              |
|     | a constant of the second | 0000               | LIFE CYCLE ASSESSMENT AND ECO-DESIGN                   | 3.1            | 360001                     | OWR       |              |
|     |                          | EM800              | THESE                                                  | 2              | 100000                     | PathTal   |              |
|     |                          | transfaller:       | Excercipleta                                           |                | 122                        |           |              |
|     |                          | 1.47<br>(area      | Constitution distances and any other distances and dev |                | (wrates)                   | Berghers  | alaratina    |

4. Click the **"confirm enrollment"** button again to complete the class withdrawal for W grade (once confirmed the enrollment, you are not allowed to make any changes).

|                                    | นักศึกษาโปรดผรวจสอบรายก<br>เมื่อยักดิกษายันไจแล้วโห้กอปุ่ม ยิ่<br>เมื่อยืนยินแล้ว จะไม่สามารถแก้ไขร<br>อิประกระณ์เร                                                         | กรจดทะเมียน<br>หมันการจดทะเมียน<br>วยการจดทะเมียนได้                                                            |                |          |
|------------------------------------|----------------------------------------------------------------------------------------------------|----------------------------------------------------------------------------------------------------|----------------|----------|
| กัชา รา                            | ยการสาอธิบาย                                                                                                    | รดหะเบียนแบบ                                                                                                    | หม่วยก         | n Sec/Gr |
| 1006 na                            | มรัชก ENGLISH 2                                                                                                    | Pass/Fail                                                                                                    | 3              | 360002   |
|                                    | e1514600                                                                                                    |                                                                                                    |                |          |
|                                    | Astata                                                                                                    | Sec/Gr aanna                                                                                                    | NAMES IN COLOR | อบปลายคา |
| รหัสวิชา                           | Real Parts                                                                                                    | the second second second second second second second second second second second second second second second se |                |          |
| 5347311<br>EM632                   | SOLID AND HAZARDOUS WASTE CONTROL AND MANAGE                                                                                                    | GEMENT 360001                                                                                                   |                |          |
| <del>зйфил</del><br>Ем632<br>Ем636 | SOLID AND HAZARDOUS WASTE CONTROL AND MANA<br>ntrasunaastennin variefemastaanäutueenä<br>LIPE CYCLE ASSESSMENT AND ECO-DESIGN<br>mittelsävägitmaaris aanitaanautuefericieni | GEMENT 360001 360001                                                                                            |                | -        |

5. You are advised to re-check the result of each withdrawal for W grade in "**enrollment result**". To ensure the successful withdrawal, student should re-log in to the system and click the "**enrollment result**" (on the left tab).

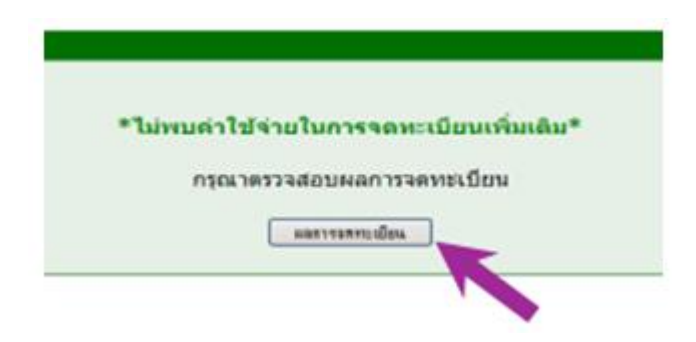

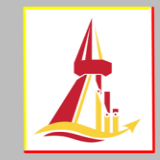

6. The W class has no credit (credit=0) and the withdrawal history appears at the bottom

of the page.

|          |                                                 |                                                                        | รายวิชาที่ต่องการรถแปบแต้งข                                                                                                    | wa                                          |                                          | والمتحدثات                   |          |
|----------|-------------------------------------------------|------------------------------------------------------------------------|----------------------------------------------------------------------------------------------------|---------------------------------------------|------------------------------------------|------------------------------|----------|
| กลัสวิชา |                                                 | 100000 July 200                                                        | €alsis                                                                                                    | invertions.                                 | shrite                                   | An Soc/Gr                    | evil     |
| EM632    | SOLID AND NY MARKAN                             | HAZARDOU                                                               | S WASTE CONTROL AND MANAGEMENT<br>INRIVIALISE ALL SAME AND MANAGEMENT                                                                                                    | Credit                                      | 3                                        | 360001@                      | selfed   |
| EM636    | LIFE CYCLI<br>n visitcullul                     | E ASSESSMEN<br>Ig Group and Mark                                       | IT AND ECO-DESIGN<br>conseenuous/Beliciani                                                                                                    | Credit                                      | 3                                        | 360001#                      | utified  |
| EMBOO    | THESES<br>Texa-closesed                         |                                                                        | 1210-1519 ANY 23                                                                                                    | Pass/Fall                                   | 3                                        | 360001e                      | willia   |
| TU006    | ENGLISH 2                                       |                                                                        |                                                                                                    |                                             | 0                                        | 360002#                      | wellow a |
|          | 38.3                                            |                                                                        |                                                                                                    | 10                                          | 1.1.1.1.1.1.1.1.1.1.1.1.1.1.1.1.1.1.1.1. | CER.                         |          |
| 414      | ช วิทยิ/พิส<br>วิชา                             | \$10015                                                                |                                                                                                    | MS As                                       | 20 Se                                    | c/Gr slavs                   |          |
|          | 12 6.A. 25<br>EM632                             | 53                                                                     | SOLID AND HAZARDOUS WASTE CONT                                                                                                    | ROL 3                                       | 36                                       | 0001                         |          |
| 1        | 12 6.4. 25<br>199612                            | 63<br>พศ<br>พระมียน                                                    | SOLID AND HAZARDOUS WASTE CONT<br>AND HAVAGENENT<br>Intervieweenen                                                                                                    | rikok j<br>Is                               | 36                                       | 0001                         |          |
|          | 12 8.4. 25<br>(MG)2<br>(MG)5                    | 53<br>จด<br>หถะมียน<br>จด<br>หถะมียน                                   | SOLID AND HADARDOUS WASTE CONT<br>AND MANAGEMENT<br>Intersected ferror instrolescent and<br>diverse<br>Life CYCLE ASSESSMENT AND ECO-DE<br>Intersected Sector and the Co-DE                                                | rros 3<br>In<br>SIGN 3<br>Novel             | 36<br>36                                 | 0001                         |          |
|          | 12 6.4. 25<br>EM632<br>EM636<br>EM600           | 53<br>รด<br>พระบัยน<br>รด<br>พระบัยน<br>รด<br>พระบัยน                  | SOLID AND HAZARDOU'S WASTE CONT<br>AND HARARDEINT<br>TYTE INSERVED STATE OF THE INSERVED<br>HITE CYCLE ASSESSMENT AND ECO-OF<br>Invehicular generates anonymperiode<br>thesis to the inserved<br>THESIS<br>Theories        | rikok 3<br>Isi<br>SSGN 3<br>douesi 3        | 36<br>36                                 | 0001<br>0001<br>0001         |          |
|          | 12 8.4. 25<br>19632<br>19636<br>196800<br>10006 | 53<br>จด<br>พระบิยน<br>จด<br>พระบิยน<br>จด<br>พระบิยน<br>จด<br>พระบิยน | SOLID AND HAZARDOUS WASTE CONT<br>AND MARAGONINT<br>Interseeman Service and Wiskaman and<br>Avenne<br>LIPE CYCLE ASSESSMENT AND ECO-DE<br>renderseeman avene manageman<br>THESIS<br>Theories<br>PMGEISH 2<br>Environment 2 | reot. 3<br>In<br>SIGN 3<br>Access<br>3<br>3 | 36<br>36<br>36                           | 0001<br>0001<br>0001<br>0002 |          |
| 2        | 12 8.a. 25<br>19635<br>19636<br>19880<br>1006   | 53<br>จด<br>พระบิยน<br>จด<br>พระบิยน<br>จด<br>พระบิยน<br>จด<br>พระบิยน | SOLID AND HAZARDOUS WASTE CONT<br>AND MARAGEMENT<br>nminosenual Sector via minosenaisa<br>Juanne<br>LIPE CYCLE ASSESSMENT AND ECO-DE<br>nimbiologienears automasenuolo<br>THESS<br>Institute<br>ENGLISH 2<br>animilianue 2 | reat 3<br>la<br>secon 3<br>decons<br>3<br>3 | 36<br>36<br>36                           | 0001<br>0001<br>0001<br>0002 |          |

7. After completed, log out of the system (on the left tab).

Created by Ms. Preyagorn Pomsuwan Enrollment and Educational Evaluation Section, Office of Registrar Content by Ms. Suparat Lijutipoom Information Technology and Corporate Communication Section, Office of Registrar (Revised version, 06 Aug. 2019)